# Konfigurieren der 802.1X-Komponenteneinstellungen auf dem WAP131 und WAP371

## Ziel

Die IEEE 802.1X-Authentifizierung ermöglicht dem WAP-Gerät den Zugriff auf ein sicheres kabelgebundenes Netzwerk. Sie können das WAP-Gerät als 802.1X-Komponente (Client) im kabelgebundenen Netzwerk aktivieren. Ein verschlüsselter Benutzername und ein verschlüsseltes Kennwort können so konfiguriert werden, dass das WAP-Gerät mithilfe von 802.1X authentifiziert werden kann.

In Netzwerken, die IEEE 802.1X-Port-basierte Netzwerkzugriffskontrolle verwenden, kann eine Komponente erst dann auf das Netzwerk zugreifen, wenn der 802.1X-Authentifizierer Zugriff gewährt. Wenn Ihr Netzwerk 802.1X verwendet, müssen Sie 802.1X-Authentifizierungsinformationen auf dem WAP-Gerät konfigurieren, damit es es dem Authentifizierer zur Verfügung stellen kann.

In diesem Dokument wird erläutert, wie Sie die 802.1X-Komponenteneinstellungen auf dem WAP131 und dem WAP371 konfigurieren.

### Anwendbare Geräte

WAP131

WAP371

### Softwareversion

·v1.0.0.39 (WAP131)

·v1.2.0.2 (WAP371)

### Konfigurieren der 802.1X-Komponenteneinstellungen

Schritt 1: Melden Sie sich beim Webkonfigurationsprogramm an, und wählen Sie **Systemsicherheit > 802.1X Supplicant aus**. Die Seite *802.1X Supplicant* wird geöffnet.

| 802.1X Supplicant                                       | t                                                                                               |                                                    |
|---------------------------------------------------------|-------------------------------------------------------------------------------------------------|----------------------------------------------------|
| Supplicant Configuration                                | I                                                                                               |                                                    |
| Administrative Mode:                                    | Enable                                                                                          |                                                    |
| EAP Method:                                             | MD5 🔻                                                                                           |                                                    |
| Username:                                               |                                                                                                 | (Range: 1 - 64 Characters)                         |
| Password:                                               |                                                                                                 | (Range: 1 - 64 Characters)                         |
| Certificate File Status                                 | Refresh                                                                                         |                                                    |
| Certificate File Present:                               | No                                                                                              |                                                    |
| Certificate Expiration Date:                            | Not present                                                                                     |                                                    |
| Browse to the location whe<br>To upload from a TFTP ser | re your certificate file is stored and click th<br>ver, click the TFTP radio button and enter t | e "Upload" button.<br>the TFTP server information. |
| Certificate File Upload                                 |                                                                                                 |                                                    |
| Transfer Method:                                        | <ul><li>HTTP</li><li>TFTP</li></ul>                                                             |                                                    |
| Filename:                                               | Browse No file selected.                                                                        |                                                    |
| Upload                                                  |                                                                                                 |                                                    |
| Save                                                    |                                                                                                 |                                                    |

#### Supplicant-Konfiguration

Schritt 1: Navigieren Sie zum Bereich *Supplicant Configuration* (Komponentenkonfiguration). Aktivieren Sie im Feld *Verwaltungsmodus das* **Kontrollkästchen Aktivieren**, um die 802.1X-Komponentenfunktion zu aktivieren.

| Supplicant Configuration |        |                            |
|--------------------------|--------|----------------------------|
| Administrative Mode:     | Enable |                            |
| EAP Method:              | MD5    |                            |
| Username:                |        | (Range: 1 - 64 Characters) |
| Password:                |        | (Range: 1 - 64 Characters) |

Schritt 2: Wählen Sie in der Dropdown-Liste *EAP Method* den Algorithmus aus, der zur Verschlüsselung von Benutzernamen und Kennwörtern verwendet wird. EAP steht für Extensible Authentication Protocol und wird als Grundlage für Verschlüsselungsalgorithmen verwendet.

| Supplicant Configuration |                    |                            |
|--------------------------|--------------------|----------------------------|
| Administrative Mode:     | Enable             |                            |
| EAP Method:              | MD5 🔽              |                            |
| Username:                | MD5<br>PEAP<br>TLS | (Range: 1 - 64 Characters) |
| Password:                |                    | (Range: 1 - 64 Characters) |

Folgende Optionen stehen zur Verfügung:

·MD5 - Der MD5-Message-Digest-Algorithmus verwendet eine Hash-Funktion, um grundlegende Sicherheit zu gewährleisten. Dieser Algorithmus wird nicht empfohlen, da die anderen beiden höhere Sicherheit bieten.

·PEAP - PEAP steht für Protected Extensible Authentication Protocol. Sie kapselt EAP und bietet eine höhere Sicherheit als MD5, indem sie einen TLS-Tunnel für die Datenübertragung verwendet.

·TLS - TLS steht für Transport Layer Security und ist ein offener Standard, der hohe Sicherheit bietet.

Schritt 3: Geben Sie im Feld *Benutzername* den Benutzernamen ein, den das WAP-Gerät bei der Beantwortung von Anfragen eines 802.1X-Authentifizierers verwenden wird. Der Benutzername muss 1-64 Zeichen lang sein und kann alphanumerische und Sonderzeichen enthalten.

| Supplicant Configuration |           |                            |
|--------------------------|-----------|----------------------------|
| Administrative Mode:     | Enable    |                            |
| EAP Method:              | MD5       |                            |
| Username:                | username1 | (Range: 1 - 64 Characters) |
| Password:                |           | (Range: 1 - 64 Characters) |

Schritt 4: Geben Sie im Feld *Password (Kennwort*) das Kennwort ein, das das WAP-Gerät bei der Beantwortung von Anfragen eines 802.1X-Authentifizierers verwenden wird. Der Benutzername muss 1-64 Zeichen lang sein und kann alphanumerische und Sonderzeichen enthalten.

| Supplicant Configuration |           |                            |
|--------------------------|-----------|----------------------------|
| Administrative Mode:     | Enable    |                            |
| EAP Method:              | MD5 <     |                            |
| Username:                | username1 | (Range: 1 - 64 Characters) |
| Password:                |           | (Range: 1 - 64 Characters) |

#### Schritt 5: Klicken Sie auf Speichern.

| Supplicant Configuration                                                                                                    | n                                   |                            |
|----------------------------------------------------------------------------------------------------|-------------------------------------|----------------------------|
| Administrative Mode:                                                                                                    | Enable                              |                            |
| EAP Method:                                                                                                    | MD5 💌                               |                            |
| Username:                                                                                                    | username1                           | (Range: 1 - 64 Characters) |
| Password:                                                                                                    | •••••                               | (Range: 1 - 64 Characters) |
| Certificate File Status                                                                                                    | Refresh                             |                            |
| Certificate File Present:                                                                                                    | No                                  |                            |
| Certificate Expiration Date                                                                                                    | : Not present                       |                            |
| Browse to the location where your certificate file is stored and click the "Upload" button.<br>To upload from a TFTP server, click the TFTP radio button and enter the TFTP server information. |                                     |                            |
| Transfer Method:                                                                                                    | <ul><li>HTTP</li><li>TFTP</li></ul> |                            |
| Filename:                                                                                                    | Browse No file selected.            |                            |
| Upload                                                                                                    |                                     |                            |
|                                                                                                    |                                     |                            |
| Save                                                                                                    |                                     |                            |

#### Status der Zertifikatsdatei

Schritt 1: Navigieren Sie zum Bereich *Status der Zertifikatsdatei*. Dieser Bereich zeigt an, ob eine HTTP-SSL-Zertifikatsdatei auf dem WAP-Gerät vorhanden ist. Im Feld *Zertifikatdatei* vorhanden wird "Ja" angezeigt, wenn ein Zertifikat vorhanden ist. Der Standardwert ist "Nein". Wenn ein Zertifikat vorhanden ist, wird das *Ablaufdatum* des Zertifikats angezeigt, wenn es abläuft. Andernfalls ist die Standardeinstellung "Nicht vorhanden".

| Certificate File Status      |             | Refresh |
|------------------------------|-------------|---------|
| Certificate File Present:    | No          |         |
| Certificate Expiration Date: | Not present |         |

Schritt 2: Um die neuesten Informationen anzuzeigen, klicken Sie auf die Schaltfläche **Aktualisieren**, um die aktuellsten Zertifikatinformationen abzurufen.

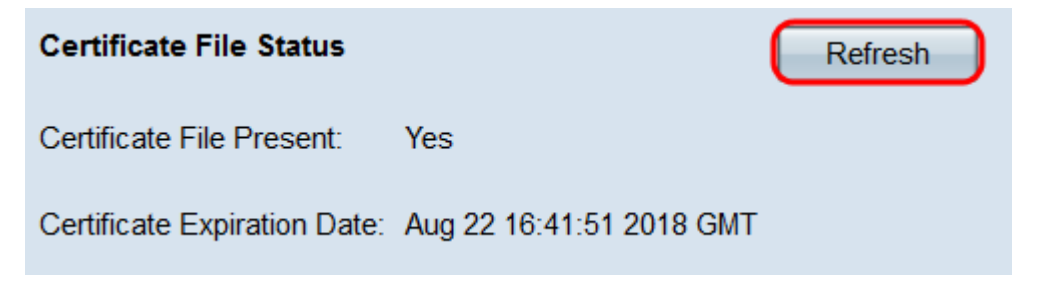

#### Hochladen der Zertifikatsdatei

Schritt 1: Navigieren Sie zum Bereich *Zertifikatsdatei-Upload*, um ein HTTP-SSL-Zertifikat auf das WAP-Gerät hochzuladen. Wählen Sie im Feld *Transfer Method (Übertragungsmethode*) entweder die Optionsschaltflächen **HTTP** oder **TFTP** aus, um das Protokoll auszuwählen, das Sie zum Hochladen des Zertifikats verwenden möchten.

| Browse to the location where your certificate file is stored and click the "Upload" button.<br>To upload from a TFTP server, click the TFTP radio button and enter the TFTP server information. |                                         |  |
|----------------------------------------------------------------------------------------------------|-----------------------------------------|--|
| Certificate File Upload                                                                                                    |                                         |  |
| Transfer Method:                                                                                                    | <ul><li>● HTTP</li><li>● TFTP</li></ul> |  |
| Filename:                                                                                                    | Browse No file selected.                |  |
| Upload                                                                                                    |                                         |  |

Schritt 2: Wenn Sie **TFTP** ausgewählt haben, fahren Sie mit Schritt 3 fort. Wenn Sie **HTTP** ausgewählt haben, klicken Sie auf die Schaltfläche **Durchsuchen**, um die Zertifikatsdatei auf Ihrem PC zu suchen. Fahren Sie mit <u>Schritt 5 fort</u>.

Browse to the location where your certificate file is stored and click the "Upload" button. To upload from a TFTP server, click the TFTP radio button and enter the TFTP server information.

| Certificate File Upload |                                     |
|-------------------------|-------------------------------------|
| Transfer Method:        | <ul><li>HTTP</li><li>TFTP</li></ul> |
| Filename:               | Browse No file selected.            |
| Upload                  |                                     |
|                         |                                     |

Schritt 3: Wenn Sie **TFTP** im Feld *Übertragungsmethode* ausgewählt haben, geben Sie den Dateinamen des Zertifikats im Feld *Dateiname ein*.

| Browse to the location where your certificate file is stored and click the "Upload" button.<br>To upload from a TFTP server, click the TFTP radio button and enter the TFTP server information. |                                     |                             |
|----------------------------------------------------------------------------------------------------|-------------------------------------|-----------------------------|
| Certificate File Upload                                                                                                    |                                     |                             |
| Transfer Method:                                                                                                    | <ul><li>HTTP</li><li>TFTP</li></ul> |                             |
| Filename:                                                                                                    | certificate.pem                     | (Range: 1 - 256 Characters) |
| TFTP Server IPv4 Address:                                                                                                    |                                     | (XXX.XXX.XXX.XXX)           |
| Upload                                                                                                    |                                     |                             |

Hinweis: Die Datei muss in .pem enden.

Schritt 4: Geben Sie die IP-Adresse des TFTP-Servers in das Feld *IPv4-Adresse* des *TFTP-Servers ein*.

| Browse to the location where your certificate file is stored and click the "Upload" button.<br>To upload from a TFTP server, click the TFTP radio button and enter the TFTP server information. |                                     |                             |
|----------------------------------------------------------------------------------------------------|-------------------------------------|-----------------------------|
| Certificate File Upload                                                                                                    |                                     |                             |
| Transfer Method:                                                                                                    | <ul><li>HTTP</li><li>TFTP</li></ul> |                             |
| Filename:                                                                                                    | certificate.pem                     | (Range: 1 - 256 Characters) |
| TFTP Server IPv4 Address:                                                                                                    | 192.168.1.100                       | (xxx.xxx.xxxx)              |
| Upload                                                                                                    |                                     |                             |

Schritt 5: Klicken Sie auf Hochladen.

| Browse to the location where your certificate file is stored and click the "Upload" button.<br>To upload from a TFTP server, click the TFTP radio button and enter the TFTP server information. |                                     |                             |
|----------------------------------------------------------------------------------------------------|-------------------------------------|-----------------------------|
| Certificate File Upload                                                                                                    |                                     |                             |
| Transfer Method:                                                                                                    | <ul><li>HTTP</li><li>TFTP</li></ul> |                             |
| Filename:                                                                                                    | certificate.pem                     | (Range: 1 - 256 Characters) |
| TFTP Server IPv4 Address:                                                                                                    | 192.168.1.100                       | (XXX.XXX.XXX.XXXX)          |
| Upload                                                                                                    |                                     |                             |

Schritt 6: Ein Bestätigungsfenster wird angezeigt. Klicken Sie auf **OK**, um den Upload zu starten.

| Confirm |                                               |
|---------|-----------------------------------------------|
|         | Device is uploading the certificate file now. |
|         | OK Cancel                                     |

Schritt 7: Klicken Sie auf Speichern.